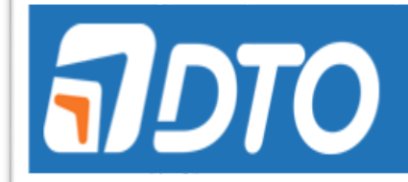

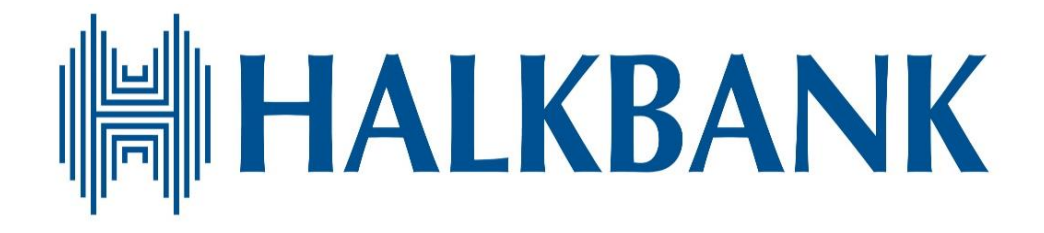

## DOSYALI TRANSFER OTOMASYONU (DTO)

# OPERASYON MERKEZİ KULLANICI KULLANIM KILAVUZU

# İÇİNDEKİLER

| Α.         | YENİ MÜŞTERİ/ YENİ ÜRÜN BİLGİLERİ TANIMLAMA (Veri Girişçi)                                                  | 3   |
|------------|----------------------------------------------------------------------------------------------------|-----|
| В.         | YENİ MÜŞTERİ/ YENİ ÜRÜN BİLGİLERİ ONAYLAMA (Onaycı)                                                         | 8   |
| С.         | ÜRÜN — KULLANICI İLİŞKİLENDİRME (Veri Girişçi)                                                              | 10  |
| D.         | BOPR EKRANINDA DTO GÜNCELLEMESİ (Veri Girişçi)                                                              | 15  |
| E.<br>BİLG | PARAMETRE TANIMLAMANIN SONUÇLANDIRILMASI, MÜŞTERİNİN ve ŞUBENİN E-POSTA İLE<br>İLENDİRİLMESİ (Veri Girişçi) | 16  |
| F.         | MÜŞTERİ BUL İŞLEMİ                                                                                          | 17  |
| G.         | FORMAT DÜZENLEME                                                                                            | 23  |
| ы.         |                                                                                                    | ~ ~ |

## A. YENİ MÜŞTERİ/ YENİ ÜRÜN BİLGİLERİ TANIMLAMA (Veri Girişçi)

Şubelerce sisteme taranan "Parametre Bilgileri" dokümanı Katip üzerinden operasyon merkezinde akış oluşturmaktadır.

1. Şubelerden gelen DTO parametre tanımlama görevleri Katip platformunda Kuyruk Adı: "parametre tanımlama", Görev Adı: "DTO Parametre Tanımlama" olarak gözükmektedir.

|   | KATIP         | İşlerim     | Kuyruk Yönetimi     | Ra | nporlar ,           | Aram | a iş            | Param    | netreleri    |
|---|---------------|-------------|---------------------|----|---------------------|------|-----------------|----------|--------------|
|   |               | U           |                     |    |                     | 9    |                 | 0        |              |
|   | 🕨 SONRAKİ GÖ  | ÖREVİ GETİR |                     |    |                     |      | Mi              | üşteri N | lo: 19857750 |
|   |               |             |                     |    |                     |      |                 |          |              |
| K | ayıt Sayısı:  | 33          |                     |    |                     |      |                 |          |              |
|   | Görev Adı     |             | Görev Konusu 🗸      | ٥  | İşlem Ref. No.      | ٥    | Alınma Tarihi   | ٥        | Atayan       |
| 1 | DTO Parametro | e Tanımlama | DTO - Serbest Ödeme | 1  | 0101-0023-000000024 | 4    | 20.03.2018 14:0 | 4        | TXXX928      |
|   | Musteri Bul   |             | DTO EFT Havale      |    | 0928-0058-000000236 | 4    | 06.03.2018 11:4 | 3        | TXXX928      |
|   | MOPS Gozden   | Gecirme Dü  | DTO EFT Havale      |    | 0101-0058-000000102 | 3    | 06.03.2018 14:0 | 4        | TXXX928      |
|   | MOPS Gozden   | Gecirme Dü  | DTO Serbest Ödeme   |    | 0850-0058-000000266 | 2    | 06.03.2018 19:0 | 0        | TXXX928      |
|   | MOPS Gozden   | Gecirme Dü  | DTO Serbest Ödeme   |    | 0850-0058-00000266  | 9    | 06.03.2018 20:0 | 4        | TXXX928      |
|   | MOPS Gozden   | Gecirme Dü  | DTO Ödeme Kesinti   |    | 0850-0058-000000269 | 1    | 06.03.2018 23:2 | 3        | TXXX928      |

2. İşleme girildikten sonra aşağıdaki ekran gözükmektedir. Parametre tanımlamaya başlamadan önce kuruma ait <u>protokol dokümanın olup/olmadığı TARA ekranından kontrol edilmelidir.</u> TARA ekranında protokol dokümanı bulunamadığı durumda talep reddedilerek işlem sonuçlandırılır.

| KATIP     | İşlerim              | Kuyruk Yönetimi   | Raporla      | r,             | Arama        | İş Parametreleri        | 1       |
|-----------|----------------------|-------------------|--------------|----------------|--------------|-------------------------|---------|
|           |                      | 414               | (h)          |                | <u>Q</u>     | <b>※</b>                | mac:P02 |
|           |                      | DTO Paramet       | tre Tanımlam | ia - DTO - Se  | erbest Ödeme |                         |         |
| Müşteri B | ilgileri             |                   |              |                |              |                         |         |
| Adı:      |                      | Müşteri Numarası: |              | VKN:           |              | İş Akışı ID:            |         |
| DENEME    | DENEME DENEME        | 19857750          |              |                |              | 4d02372d800a2bb6        |         |
| Soyadı:   |                      | TCKN:             |              | YKN:           |              | İşlem Referans Numarası | :       |
|           |                      |                   |              |                |              | 0101-0023-000000024     |         |
| Onay / Re | d                    |                   |              |                |              |                         |         |
|           |                      | RET               |              | DTO Bağlan     |              |                         |         |
|           |                      |                   |              |                |              |                         |         |
|           |                      |                   |              |                |              |                         |         |
|           |                      |                   |              |                |              |                         |         |
|           |                      |                   |              |                |              |                         |         |
|           |                      | •                 |              | ×              | Q            |                         |         |
|           | Belge Seti Görüntüle | Güncelle          | Görevi Bitir | Atamayı Kaldır | Tekrar Ata   | Askıya Al               |         |

TARA Belge İzleme ekranında belge türü; Maaş ödemesi / kesinti ürünü için "BORDRO24 PROTOKOL/SÖZLEŞME", Serbest Ödemeler ürünü için "BODM PROTOKOL/SÖZLEŞME ürünü seçilmelidir.

| TARA - Belge Tarama ve        | e İzleme Ekranı (v2.5.0) | TARA - Belge Tarama ve İz | leme Ekranı Belge İzleme (v2.5.0) |                  |          |                   |
|-------------------------------|--------------------------|---------------------------|-----------------------------------|------------------|----------|-------------------|
| <sub>F</sub> Arama Bilgileri— |                          |                           |                                   |                  |          |                   |
| Müşteri No                    | 19857750                 | Müşteri Adı/Soyadı        | DENEME DENEME DEM                 | IE)              |          |                   |
| TC Kimlik No                  |                          | Yabancı Kimlik No         |                                   |                  |          |                   |
| Vergi Kimlik No               |                          | İş Talebi Referans No     |                                   | Belge Durum      | AKTİF    | <b>~</b>          |
| Belge Türü                    | BORDRO24 PR              | OTOKOL / SÖZLEŞME         |                                   | - Belge Versiyon | SON      | -                 |
|                               | ,                        | 1                         |                                   |                  |          |                   |
| Müşteri TC<br>No Kimlik N     | Vergi<br>o Kimlik No     | Referans No               | Belge                             |                  | Versiyor | Giriş ^<br>Tarihi |
| 19857750                      |                          | 0928-0001-0000000089      | BORDRO24 PROTOKOL                 | SÖZLEŞME         | 9        | 24/02/2017        |
| 19857750                      |                          | 0904-0001-0000000007      | BORDRO24 PROTOKOL                 | SÖZLEŞME         | 7        | 01/09/2016        |
| 19857750                      |                          | 0904-0001-0000000006      | BORDRO24 PROTOKOL                 | SÖZLEŞME         | 6        | 01/09/2016        |
| 19857750                      |                          | 0904-0001-0000000005      | BORDRO24 PROTOKOL                 | SÖZLEŞME         | 5        | 01/09/2016        |
| 19857750                      |                          | 0904-0001-0000000002      | BORDRO24 PROTOKOL                 | SÖZLEŞME         | 4        | 01/09/2016        |
| 19857750                      |                          | 0904-0001-0000000001      | BORDRO24 PROTOKOL                 | SÖZLEŞME         | 3        | 01/09/2016        |
| 19857750                      |                          | 0101-0001-0000000615      | BORDRO24 PROTOKOL                 | SÖZLEŞME         | 2        | 01/09/2016        |
| 19857750                      |                          | 0850-0001-0000000071      | BORDRO24 PROTOKOL                 | SÖZLEŞME         | 1        | 19/08/2016        |
|                               |                          |                           |                                   |                  |          | <b>.</b>          |
|                               |                          |                           |                                   |                  |          |                   |
| Seçiminiz                     |                          |                           |                                   |                  |          |                   |
| Ara                           | 3                        | İzle                      | İptal                             | Temizle          | Çıkış    |                   |

- 3. Protokol/Sözleşme dokümanının şube tarafından sisteme taranmış olduğu görüldükten sonra Katip'teki işlem sayfasında yer alan "Belge Seti Görüntüle" butonuna tıklanır. Açılan belge setinde yer alan "Parametre Bilgileri" dokümanı incelenir, eksiklik tespit edildiği durumda talep reddedilerek işlem sonuçlandırılır.
- 4. Parametre Bilgileri dokümanında bir eksiklik tespit edilmedi durumda Katip'teki işlem sayfası üzerinden DTO portalına bağlanılır.
- 5. Yeni tanımlanacak bir müşteri ise öncelikle "Yeni Müşteri Ekle" alanından MUTA bilgisi ile firmanın DTO'ya tanımlaması yapılır. (DTO'ya daha önceden tanımlaması yapılmış kurumlar için bu işlemin yapılmasına gerek yoktur.)

| <b>a</b> dt(                                         | 0         |                                                                                                    |
|------------------------------------------------------|-----------|----------------------------------------------------------------------------------------------------|
| Operasyon Dosya İzleme                               | Ana Sayfa |                                                                                                    |
| Yeni Müşteri Ekle                                    | •         |                                                                                                    |
| Müşteri Bilgileri Yönetimi<br>Sirküler Onay Yönetimi | •         | Halkbank Dosya Transfer Otomasyonu sistemine hoş geldiniz.<br>Sol menüyü kullanarak işlem yapabilirsiniz. |
|                                                      | <b>\</b>  |                                                                                                    |

6. MUTA numarası yazılır ve "Kontrol Et" butonu ile bilgilerin gelmesi sağlanır. Buradaki bilgiler değiştirilemezdir. Göz ile kontrol edildikten sonra "EKLE" butonuna basarak müşterinin DTO'ya kaydı tamamlanmış olur. (DTO'ya daha önceden tanımlaması yapılmış kurumlar için bu işlemin yapılmasına gerek yoktur.)

| <b>JDTO</b>                                           |                                |                         |
|-------------------------------------------------------|--------------------------------|-------------------------|
| Operasyon Dosya İzleme ►<br>Dosya Arama/Görüntüleme ► | Müşteri Ekleme veya Güncelleme |                         |
| Yeni Müşteri Ekle 🕨 🕨                                 |                                |                         |
| Müşteri Bilgileri Yönetimi 🔹 🕨                        | Müsteri Numarası               | Kontrol Et              |
| Sirküler Onay Yönetimi 🕨 🕨                            | Müşteri Adı                    |                         |
|                                                       | Müşteri Segmenti               |                         |
|                                                       | İrtibat Adı Soyadı             |                         |
|                                                       | İrtibat Telefonu               |                         |
|                                                       | İrtibat E-mail                 |                         |
|                                                       | İrtibat Fax                    |                         |
|                                                       | Şube                           |                         |
|                                                       |                                |                         |
|                                                       | GERİ EKLE Dotdu                | rulması zorunlu alanlar |

7. Yeni ürün eklemek için "Müşteri Bilgileri Yönetimi"nden MUTA ya da kurum ismi yazılır ve "ARA" butonuna tıklanır.

| <b>ADTC</b>                    |                            |                                |
|--------------------------------|----------------------------|--------------------------------|
| Operasyon Dosya İzleme 🕨       | Müşteri Bilgileri Yönetimi |                                |
| Dosya Arama/Görüntüleme 🕨 🕨    | Müsteri                    |                                |
| Yeni Müşteri Ekle 🕨 🕨          |                            |                                |
| Müşteri Bilgileri Yönetimi 📃 🕨 | Ürün Türü                  | Tümü<br>Maaş                   |
| Sirküler Onay Yönetimi         | ARA                        | EFT/Havale<br>Serbest Ödemeler |
| Yardım 🕨                       | $\backslash$               |                                |

8. Açılan sayfada "Yeni Ürün Ekle" ile devam edilir.

| ลิวร                       | )                   |                     |                                                                                                    |               |
|----------------------------|---------------------|---------------------|----------------------------------------------------------------------------------------------------|---------------|
| Operasyon Dosya İzleme     | Müşteri Bilgil      | eri Yõnetimi        |                                                                                                    |               |
| Dosya Arama/Görüntüleme    | Müşteri             | 19857750 - ABC A.Ş. |                                                                                                    |               |
| Müşteri Bilgileri Yönetimi | Ürün Türü           | Maaș                |                                                                                                    | 1             |
| Sirküler Onay Yönetimi     | ARA                 |                     |                                                                                                    |               |
|                            |                     |                     |                                                                                                    |               |
|                            | Müşteri<br>Numarası | Müşteri Adı         | Kullandığı Ürünler                                                                                                    | +             |
|                            | 19857750            | ABC A.Ş.            | <ul> <li>ABC A.Ş. (Maaş)</li> <li>ABC A.Ş. (Maaş)</li> <li>ABC A.Ş. (Maaş)</li> <li>ABC A.Ş. (Maaş)</li> <li>ABC A.Ş. (Maaş)</li> <li>ABC A.Ş. (Maaş)</li> <li>ABC A.Ş. (Maaş)</li> <li>ABC A.Ş. (Maaş)</li> <li>ABC A.Ş. (Maaş)</li> <li>ABC A.Ş. (Maaş)</li> </ul> | Veni ürün ekk |

9. Hangi Ürün Tipi için ürün tanımlaması yapılacak ise seçilir ve devam edilir.

| <b>จายาว</b>                   |                                                  |
|--------------------------------|--------------------------------------------------|
| Operasyon Dosya İzleme 🔹 🕨     | Müşteri Bilgileri Yönetimi > Müşteri Ürün Ekleme |
| Dosya Arama/Görüntüleme        |                                                  |
| Yeni Müşteri Ekle              | Ürün Seçiniz                                     |
| Müşteri Bilgileri Yönetimi 🔹 🕨 | Maaş<br>EFT/Havale<br>Serbest Ödemeler           |
| Sirküler Onay Yönetimi         |                                                  |
|                                |                                                  |

10. Açılan "Parametre Tanımlama" sayfasında öncelikle ürün adı tanımlanır. Ürün adı olarak MUTA, ürün tipi, dosya tipi ve formatı yazılır. Örneğin; 19857750-Maaş-IBAN-Excel veya 19857750-Serbest-HesapNo-Excel gibi.

| <b>ADT</b> C               |                                 |                                                       |
|----------------------------|---------------------------------|-------------------------------------------------------|
| Operasyon Dosya İzleme     | Müşteri Bilgileri Yönetimi > Mü | şteri Ürün Ekleme > Kurum Ürün Ekleme veya Güncelleme |
| Dosya Arama/Görüntüleme    | GERI KAYDET                     |                                                       |
| Müşteri Bilgileri Yönetimi |                                 |                                                       |
| Sirküler Onay Yönetimi     | Vrün Adı                        |                                                       |
|                            | Ürün Kodu                       | 138                                                   |
|                            | Ürün Şeması                     | Seçiniz 🔽                                             |

11. "Parametre Tanımlama" sayfasında ürün şeması seçimi yapılır. Parametre listesinde hangi seçenek belirtildi ise ona göre seçim yapılır.

| <b>NDTC</b>                    |                                   |                                                           |
|--------------------------------|-----------------------------------|-----------------------------------------------------------|
| Operasyon Dosya izleme 🕨       | Müşteri Bilgileri Yönetimi > Müşt | reri Ürün Ekleme > Kurum Ürün Ekleme veya Güncelleme      |
| Dosya Arama/Görüntüleme 🕨 🕨    | GERI KAYDET                       |                                                           |
| Yeni Müşteri Ekle              | UENI NAIDEI                       |                                                           |
| Müşteri Bilgileri Yönetimi 🔹 🕨 |                                   |                                                           |
| Sirküler Onay Yönetimi         | Ürün Adı                          |                                                           |
|                                | Ürün Kodu                         | 138                                                       |
|                                | Ürün Şeması                       | Seciniz<br>Bordro24_ExceL_HesapNo<br>Bordro24_txt_HesapNo |
|                                |                                   | Bordro24_ExceLIBAN<br>Bordro24_txt_IBAN                   |

12. Diğer parametre değerleri de parametre listesine uygun olarak doldurulur.

NOT: Parametre dokümanında yer alan e-posta parametrelerinde birden fazla e-posta adresi bulunması durumunda DTO portalındaki ilgili sahayı doldururken eposta adreslerinin arasına noktalı virgül koyulmalıdır.

| Ön Akıbet Gönderim E-Posta Adresi | firma_eposta1@firma.com; firma_eposta | a2@firma.com                                                                                                    |
|-----------------------------------|---------------------------------------|----------------------------------------------------------------------------------------------------|
| Notifikasyon E-Postaları          | firma_eposta1@firma.com; firma_epost  | a2@firma.com<br>Bu alan ürünün, notifikasyon maili<br>istenmesi halinde notifikasyon<br>E-Postaları bilgisini belirtmek için |

## B. YENİ MÜŞTERİ/ YENİ ÜRÜN BİLGİLERİ ONAYLAMA (Onaycı)

13. Giriş işlemleri tamamlandıktan sonra Onay Kullanıcısının parametreleri kontrol ederek onaylaması beklenmektedir. "Müşteri Bilgileri Onaylama" alanından onayda bekleyen müşteri ve ürün bilgileri sıralanır.

| <b>ADTO</b>                                                                                                   | )         |                                                            |
|----------------------------------------------------------------------------------------------------|-----------|------------------------------------------------------------|
| Operasyon Dosya İzleme<br>Dosya Arama/Görüntüleme<br>Müşteri Bilgileri Yönetimi<br>Müşteri Bilgileri Onaylama | Ana Sayfa | Halkbank Dosya Transfer Otomasyonu sistemine hoş qeldiniz. |
| Sirkuler Unay Yonetimi                                                                                        |           | Sol menüyü kullanarak işlem yapabilirsiniz.                |

14. İlgili müşterinin ürünü için mercek işareti seçilerek girişi yapılan parametreler görüntülenir. Şubenin taradığı parametre bilgileri dokümanı ile karşılaştırılır.

| Onerasvon Dosva İzlama     | Müşteri Bilgileri Onay | ylama             |                         |
|----------------------------|------------------------|-------------------|-------------------------|
| Dosya Arama/Görüntüleme    | Müşteri                |                   |                         |
| Müşteri Bilgileri Yönetimi | ARA                    |                   |                         |
| Muşteri Bilgileri Unaylama | ONAY BEKLEYEN N        | IÜŞTERİ BİLGİLERİ |                         |
|                            | Müşteri Numarası       | Müşteri Adı       |                         |
|                            | 19857750               | ABC A.Ş.          | a, 💉 🗙                  |
|                            | 19857752               | ARÇELİK A.Ş.      | <ul> <li>✓ ×</li> </ul> |
|                            | 19857753               | ALPERAŞ.          | Q, ✔ X                  |

| Operasyon Dosya İzleme         | Müş                        | teri Bilgileri Ona     | aylama > Ona                  | y Detayı           |         |                        |            |               |                        |
|--------------------------------|----------------------------|------------------------|-------------------------------|--------------------|---------|------------------------|------------|---------------|------------------------|
| Dosya Arama/Görüntüleme 🕨 🕨    | GE                         | Rİ DÖN                 |                               |                    |         |                        |            |               |                        |
| Müşteri Bilgileri Yönetimi 🕨 🕨 | İsle                       | m Acıklamalar          |                               |                    |         |                        |            |               |                        |
| Müşteri Bilgileri Onaylama 🕨 🕨 | Ekleme Güncelleme Silme    |                        |                               |                    |         |                        |            |               |                        |
| Sirküler Onay Yönetimi 🕨 🕨     |                            |                        |                               |                    |         |                        |            |               |                        |
|                                | MÜ                         | ŞTERİ ÜZERİN           | DE YAPILAN                    | DEĞİŞİKLİKLE       | R       |                        |            |               |                        |
|                                |                            |                        |                               |                    |         |                        |            |               |                        |
|                                | Bug                        | güncellemede müş       | teriye ait bir gü             | ncelleme yapılmamı | ştır.   |                        |            |               |                        |
|                                | DE                         | ĞİŞTİRİLEN ÜR          | RÜN BİLGİLE                   | Rİ                 |         |                        |            |               |                        |
|                                | Tip                        | Ürün                   | Tanın                         | 1                  | Ürün Ko | ıdu Ürün Şeması        | K          | ullanıcı T    | arih                   |
|                                |                            | zorunlu saha de        | neme zoru                     | nlu saha deneme    | 137     | Bordro24_Excel         | _HesapNo d | ltomopsgiris2 | 6.10.2017 17:39:06     |
|                                | DE                         | ğiştirilen Mü          | )șteri-ürü                    | N PARAMETRE        | LERİ    |                        |            |               |                        |
|                                | М                          | D: Mevcut Değe         | r, <b>YD</b> :Yeni D          | eğer               |         |                        |            |               |                        |
|                                | Тір                        | Ürün                   | Parametre                     | MD                 | Y       | 'n                     |            | Kullanıcı     | Tarih                  |
|                                |                            | OZ-HS-MOPS-            | Protokol<br>Bitiş Tarihi      | 19.9.2017          |         | 11.10.2017             |            | dtomopsgiris2 | 10.10.2017<br>12:36:28 |
|                                |                            | 0Z-HS-MOPS-            | Dosya<br>Yükleme<br>Kanalları | EMAIL,MANUE        | L,WEB   | EMAIL, FTP, MANUEL, V  | /EB        | dtomopsgiris2 | 10.10.2017<br>12:36:28 |
|                                | Banka FTP'si dtomopsgiris2 |                        |                               |                    |         | 10.10.2017<br>12:36:28 |            |               |                        |
|                                |                            | OZ-HS-MOPS-            | Kayıt Bazlı<br>Tutar Limiti   |                    |         |                        |            | dtomopsgiris2 | 10.10.2017<br>12:36:28 |
|                                |                            | zorunlu saha<br>deneme | Aktif                         |                    |         | Aktif                  |            | dtomopsgiris2 | 6.10.2017<br>17:39:06  |
|                                |                            | zorunlu saha<br>deneme | Protokol<br>İmza Tarihi       |                    | 1       | 5.10.2017              |            | dtomopsgiris2 | 6.10.2017<br>17:39:06  |

15. Bilgi girişinin doğruluğu tespit edildi ise onaylanır, hata var ise X işareti ile veri giriş tarafına iade edilir.

| Operasyon Dosya Izleme 🕨    | Müşteri Bilgileri Onay | ylama             |                                                      |
|-----------------------------|------------------------|-------------------|------------------------------------------------------|
| Dosya Arama/Görüntüleme 🕨 🕨 | Müşteri                |                   |                                                      |
| Müşteri Bilgileri Yönetimi  | ARA                    |                   |                                                      |
| Sirküler Onay Yönetimi      | ONAY BEKLEYEN M        | 10șteri Bilgileri |                                                      |
|                             | Müşteri Numarası       | Müşteri Adı       |                                                      |
|                             | 19857750               | ABC A.Ş.          | a. 🖌 🗙                                               |
|                             | 19857752               | ARÇELİK A.Ş.      | <ul> <li></li> <li></li> <li>✓</li> <li>×</li> </ul> |
|                             | 19857753               | ALPER A.Ş.        | <ul> <li></li> <li></li> <li>✓</li> <li>×</li> </ul> |

#### C. ÜRÜN – KULLANICI İLİŞKİLENDİRME (Veri Girişçi)

<u>Portalı</u> kullanmak isteyen kullanıcıların DTO'da ürün ile ilişkilendirilmesi de gerekmektedir. Parametre listesinde Giriş veya Onay rolü ile tanımlanan kullanıcıların öncelikle şube tarafından INDE ekranında "Kademeli Yetkilendirme" ile rolünün tanımlanması gerekmektedir.

16. "Müşteri Bilgileri Yönetimi" ekranından kullanıcı-ürün ilişkilendirilmesi yapılacak kurum seçilir.

| <b>7</b> 070             |                 |                     |   |
|--------------------------|-----------------|---------------------|---|
| Operasyon Dosya İzleme 🕨 | Müşteri Bilgile | ri Yönetimi         |   |
| Dosya Arama/Görüntüleme  | Müşteri         | 19857750 - ABC A.Ş. | × |
| Yeni Müşteri Ekle        | Ürün Türü       | Tümü                |   |
| Sirküler Onay Yönetimi   | ARA             |                     |   |
|                          |                 |                     |   |

17. "Kullanıcıları Görüntüle" seçimi yapılır.

| <b>NDTO</b>                |                     |                     |                                                                                                    |   |
|----------------------------|---------------------|---------------------|----------------------------------------------------------------------------------------------------|---|
| Operasyon Dosya İzleme     | Müşteri Bilgile     | eri Yönetimi        |                                                                                                    |   |
| Dosya Arama/Görüntüleme    | Müşteri             | 19857750 - ABC A.Ş. |                                                                                                    |   |
| Müşteri Bilgileri Yönetimi | Ürün Türü           | Tümü                |                                                                                                    |   |
| Sirküler Onay Yönetimi     | ARA                 |                     |                                                                                                    | 1 |
|                            | Müşteri<br>Numarası | Müşteri Adı         | Kullandığı Ürünler                                                                                                    |   |
|                            | 19857750            | ABC A.Ş.            | <ul> <li>ABC A.S. [Maas]</li> <li>ABC A.S. [Maas]</li> </ul> |   |

18. Tanımlama yapılacak kullanıcı karşısındaki mercek işareti seçilir.

**Not:** Sadece "Aktif" statüsündeki kullanıcılar için DTO Ürün Tanımlaması yapılabilmektedir.

| <b>7</b> 07(               | 0 |                 |                           |                        |                |             |               |   |
|----------------------------|---|-----------------|---------------------------|------------------------|----------------|-------------|---------------|---|
| Dperasyon Dosya İzleme     | • | Müşteri Bilgilı | eri Yönetimi > Müşteri    | Kullanıcıları          |                |             |               |   |
| Dosya Arama/Görüntüleme    | • | Circintülere    |                           |                        |                |             |               |   |
| ′eni Müşteri Ekle          | • | Goruntulenn     | nesini istediginiz kullar | iici kategorisini seçe | DIUFSINIZ:     |             |               |   |
| Müşteri Bilgileri Yönetimi | • | Aktif Kulla     | inicilar                  | ~                      |                |             |               |   |
| Girküler Onay Yönetimi     | • | ABC A.Ş. Ku     | llanıcıları               |                        |                |             |               |   |
|                            |   | Aktif/Pasif     | Müşteri Numarası          | Ad                     | Soyad          | TCKN        | Sirküler Grup |   |
|                            |   | Aktif           | 22322985                  | İÇ KONTROL             | TEST MÜŞTERİSİ | 41281218210 | Grup A        | Q |
|                            |   |                 |                           |                        |                |             |               |   |

19. DTO'da dosya yükleme/onaylama yetkileri verilecek tüm firma kullanıcıları için rollerine göre aşağıdaki tanımlamaların yapılması gerekmektedir.

**Not:** Firma içerisinde dosya onay yapısı olacaksa a,b ve c şıklarındaki işlemler; dosya onay yapısı olmayacaksa a şıkkındaki işlemler yapılmalıdır.

- a) <u>"Dosya Giriş" kullanıcı bilgileri güncelleme:</u> Eğer firma kullanıcısı dosya yükleme (giriş rolü) yapacaksa;
  - "Onay limiti" parametresi **<u>0 olarak tanımlanır,</u>**
  - "Sirküler onay grubu tanımla" parametresi Hayır seçili olmalıdır,
  - "Ürünler" parametresinden kullanıcıya dosya yükleme yetkisi sağlayacak ürünler seçilir.

| <b>FDTO</b>                    | )                                       |                                                               |
|--------------------------------|-----------------------------------------|---------------------------------------------------------------|
|                                |                                         |                                                               |
|                                |                                         |                                                               |
| Operasyon Dosya Izleme 🕨 🕨     | Müşteri Bilgileri Yönetimi > Müşteri Kı | ullanıcıları > Kullanıcı Güncelleme                           |
| Dosya Arama/Görüntüleme 🕨 🕨    | Kullanıcının Mevcut Bilgileri           |                                                               |
| Yeni Müşteri Ekle 🕨 🕨          | Kullanıcı Adı                           | 22322985                                                      |
| Müşteri Bilgileri Yönetimi 🕨 🕨 | lsim                                    | İÇ KONTROL                                                    |
| Sirküler Onay Yönetimi 🕨 🕨     | Soyad                                   | TEST MÜŞTERİSİ                                                |
|                                | E-Posta                                 |                                                               |
|                                | Kullanıcının Yeni Bilgileri             |                                                               |
|                                | Aktif Kullanıcı                         | ×.                                                            |
|                                |                                         | 10 000 00 TI                                                  |
|                                | Onay Limiti                             | 10.000,00 USD                                                 |
|                                |                                         | 1.000,00 EUR                                                  |
|                                | Sirküler Onay Grubu Tanımla             | Науиг                                                         |
|                                |                                         |                                                               |
|                                |                                         |                                                               |
|                                |                                         |                                                               |
|                                |                                         |                                                               |
|                                |                                         |                                                               |
|                                |                                         |                                                               |
|                                | Kullanıcının Ürün Yetkileri             |                                                               |
|                                |                                         |                                                               |
|                                | Bu kullanıcının yuklemeye/görüntül      | emeye yetku otdugu urun, alt-urun ve odeme tıplerini seçiniz. |
|                                | È- Maaş                                 |                                                               |
|                                | ABC A.Ş.                                |                                                               |
|                                | ABC A.S.                                |                                                               |

## b) <u>"Dosya Onay" kullanıcı bilgileri güncelleme:</u> Eğer firma kullanıcısı dosya onaylama yapacaksa;

- "Onay limiti" parametresi parametre dokümanına istinaden güncellenir,
- "Sirküler onay grubu tanımla" parametresi **Evet** seçili olmalıdır,
- "Sirküler onay grubu" parametresi için "GrupA" seçilmelidir,
- "Ürünler" parametresinden kullanıcıya dosya onaylama yetkisi sağlayacak ürünler seçilir.

| Operasyon Dosya İzleme 🕨 🕨   | Muşteri Bilgileri Yonetimi > Müşteri Kullanıcıları > Kullanıcı Güncelleme                         |                                                                                       |  |  |  |  |  |
|------------------------------|---------------------------------------------------------------------------------------------------|---------------------------------------------------------------------------------------|--|--|--|--|--|
| Dosya Arama/Görüntüleme 🕨    | Kullanıcının Mevcut Bilgileri                                                                     |                                                                                       |  |  |  |  |  |
| Yeni Müşteri Ekle            | Kullanıcı Adı                                                                                     | 22322985                                                                              |  |  |  |  |  |
| Müşteri Bilgileri Yönetimi 🕨 | İsim                                                                                              | İÇ KONTROL                                                                            |  |  |  |  |  |
| Sirküler Onay Yönetimi 🕨     | Soyad                                                                                             | test müşterisi                                                                        |  |  |  |  |  |
|                              | E-Posta                                                                                           |                                                                                       |  |  |  |  |  |
|                              | Kullanıcının Yeni Bilgileri                                                                       |                                                                                       |  |  |  |  |  |
|                              | Aktif Kullanıcı                                                                                   |                                                                                       |  |  |  |  |  |
|                              | Onay Limiti                                                                                       | 10.000,00         TL           10.000,00         USD           1.000,00         EUR   |  |  |  |  |  |
|                              | Sirküler Onay Grubu Tanımla                                                                       | Evet                                                                                  |  |  |  |  |  |
|                              | Sirküler Onay Grubu                                                                               | <ul> <li>GrupA</li> <li>GrupB</li> <li>GrupC</li> <li>GrupD</li> <li>GrupE</li> </ul> |  |  |  |  |  |
|                              | Kullanıcının Ürün Yetkileri                                                                       |                                                                                       |  |  |  |  |  |
|                              | Bu kullanıcının yüklemeye/görüntülemeye yetkili olduğu ürün, alt-ürün ve ödeme tiplerini seçiniz. |                                                                                       |  |  |  |  |  |
|                              | - Ürünler                                                                                         |                                                                                       |  |  |  |  |  |

#### c) Dosya onaylama kuralları tanımlama:

- "Sirküler Onay Yönetimi" sayfasına girilir.
  "Müşteri" ve "Ürün" seçimleri yapılır.
  "Grup A" parametresine "1" yazılır.

- "Üst Limit Belirlemek İsteniyor mu?" parametresi Hayır seçilerek "Ekle" • butonuna tıklanır.

| Sirküler Onay Yöne          | etimi                                                   |                                          |  |  |  |  |
|-----------------------------|---------------------------------------------------------|------------------------------------------|--|--|--|--|
| Sirküler tanım              | ılarını görmek veya düzenleme                           | ık istediğiniz müşteri ve ürünü seçiniz. |  |  |  |  |
|                             |                                                         |                                          |  |  |  |  |
| Müşteri 19857750 - ABC A.Ş. |                                                         |                                          |  |  |  |  |
| Ürün                        | Ürün OZ-HS-MOPS-                                        |                                          |  |  |  |  |
|                             | Ürün için tanımlı olan kurallar aşağıda listelenmiştir. |                                          |  |  |  |  |
| Seçili Kurumun Seçi         | li Ürünü için hiç bir tanım bulunm                      | namaktadır                               |  |  |  |  |
| Eklemek/Guncelle            | emek istediğiniz kural bilgil                           | lerini giriniz.<br>Yeni Kural Formu      |  |  |  |  |
| Grup A                      |                                                         | 1                                        |  |  |  |  |
| Grup В                      |                                                         |                                          |  |  |  |  |
| Grup C                      |                                                         |                                          |  |  |  |  |
| Grup D                      |                                                         |                                          |  |  |  |  |
| Grup E                      |                                                         |                                          |  |  |  |  |
| Üst Limit Belirlemek        | t İsteniyor mu?                                         | Hayır                                    |  |  |  |  |
|                             |                                                         |                                          |  |  |  |  |
|                             |                                                         |                                          |  |  |  |  |
|                             |                                                         | İptal Ekle                               |  |  |  |  |

#### D. BOPR EKRANINDA DTO GÜNCELLEMESİ (Veri Girişçi)

20. BOPR ekranındaki "DTO Parametre Ekranın" alanından firmanın <u>sadece</u> DTO platformunu kullanması sağlanır.

| BOPR-Bordro24 Parametre Ekranı |                             |  |  |  |  |  |
|--------------------------------|-----------------------------|--|--|--|--|--|
| Bordro24 Firm                  | na Parametreleri            |  |  |  |  |  |
| Bordro24 Şub                   | Bordro24 Şube Parametreleri |  |  |  |  |  |
| DTO Para                       | metre Ekranı                |  |  |  |  |  |
| (                              | Çıkış                       |  |  |  |  |  |

İlk kez DTO tanımı yapılacak müşteri için müşteri no sahası doldurulur. Kullanacağı ürünler seçilir ve "Kaydet butonu tıklanır.

| BOPR-Bordro24 Param | netre Ekranı BOR | R-DTO Parametre Ekranı |           |            |               |              |     |
|---------------------|------------------|------------------------|-----------|------------|---------------|--------------|-----|
| ⊢Arama Kriteri—     |                  |                        | Ekle/Gün  | celle      |               |              | _   |
| 🗅 Şube Kodu         | 0                |                        | Müşteri N | o 19857750 | Şube Kodu     | 0            |     |
| C Müşteri No        | 0                |                        | 1         |            |               |              |     |
| C Ürün              | 🔿 Maaş           |                        | Ürün      | 🗆 Maas 🗆   | Serhest Ödeme | E FFT/Havale |     |
|                     | C Serbest Öd     | eme                    |           | in many in |               |              |     |
|                     | EFT/Havale       |                        |           |            |               |              |     |
|                     | Hepsi            | Ara                    |           |            | Günc          | elle Kaydet  |     |
| Müşteri No          | Şube Kodı        | Müşteri Unvanı         |           | Maaş       | Serbest Ödeme | EFT/Havale   | · _ |
|                     |                  |                        |           |            |               |              |     |
|                     |                  |                        |           |            |               |              |     |
|                     |                  |                        |           |            |               |              |     |
|                     |                  |                        |           |            |               |              |     |

Daha önceden bu ekran üzerinden DTO tanımı yapılmış müşteriler için güncelleme yapılacak ise sol taraftaki müşteri no sahası doldurulur ve ARA butonuna tıklanır. İstenen değişiklik yapıldıktan sonra ise "Güncelle" butonu ile işlem tamamlanır.

| BOPR-Bordro24 Param                            | netre Ekranı BOPR-D      | TO Parametre Ekranı  |                                 |               |            |     |  |  |  |
|------------------------------------------------|--------------------------|----------------------|---------------------------------|---------------|------------|-----|--|--|--|
| Arama Kriteri —<br>○ Şube Kodu<br>⊙ Müsteri No | 0                        | Ekle/<br>Müşte       | Güncelle<br>ri No 1985775       | 0 Şube Kodu   | 101        | ]   |  |  |  |
| ⊖ Ürün                                         | O Maaş<br>O Serbest Ödem | Ürün                 | Ürün 🗆 Maaş 🗹 Serbest Ödeme 🔽 E |               |            |     |  |  |  |
|                                                | C Hepsi                  | Ara                  | Güncelle Kaydet                 |               |            |     |  |  |  |
| Müşteri No                                     | Şube Kodu                | Müşteri Unvanı       | Maaş                            | Serbest Ödeme | EFT/Havale | · _ |  |  |  |
| 19857750                                       | 101                      | DENEME DENEME DENEME | DENH                            | E             | E          |     |  |  |  |

# E. PARAMETRE TANIMLAMANIN SONUÇLANDIRILMASI, MÜŞTERİNİN ve ŞUBENİN E-POSTA İLE BİLGİLENDİRİLMESİ (Veri Girişçi)

21. Tüm tanımlama işlemleri bittikten sonra <u>Katip platformunda onay verilerek</u> işlem sonlandırılır.

Parametre listesinde belirtilen irtibat kişisine aşağıdaki formatta <u>dto.parametre@halkbank.com.tr</u> e-posta adresi üzerinden ürün kodu ve isim bilgileri paylaşılır.

E-postanın bilgi sahasına talepte bulunan şube kontakları da eklenir. E-posta ekine <u>DTO Müşteri Kullanıcı Kılavuzu</u> ve hangi dosyada gönderim yapacak ise <u>ilgili şablon</u> da eklenir.

| <b>7DTO</b>                                                                                         |
|----------------------------------------------------------------------------------------------------|
| Sayın Müşterimiz,                                                                                   |
| Halkbank DTO Platformunda firma ve ürün tanımlamanız tamamlanmıştır.                                |
| Platform kullanımına dair kılavuz ve dosya şablonları ekte yer almaktadır.                          |
| e-posta ile dosya gönderiminde kullanabileceğiniz ürün kodu ve ürün ismi aşağıda<br>yer almaktadır. |
| Ürün : XXXXXX<br>Kodu<br>Ürün Adı :                                                                 |
| Yukarıdaki bilgiler hatalı ise lütfen şubeniz ile irtibata geçiniz.                                 |
| Saygılarımızla,                                                                                     |
|                                                                                                    |

#### F. MÜŞTERİ BUL İŞLEMİ

e-posta ile dosya gönderimi sırasında müşterinin birden fazla ürünü mevcut ise e-postanın "Konu" kısmına "Müşteri No: Ürün Kodu" (Örn: 19857750:134) girişi yapmalıdır. Bu bilginin girilmemesi ya da yanlış girilmesi durumunda gönderilen işlem Katip'te "Müşteri Bul" adımına düşer ve buradan işlemin ilerletilmesi gereklidir.

1. Operasyon Dosya İzleme ekranında dosya durumu "Müşteri Bulunamadı" ise Katip'te işlem bulunur.

| <b>ADTO</b>                |                 |                   |                     |       |                       |                                                                                              |                                                                                                    |            |
|----------------------------|-----------------|-------------------|---------------------|-------|-----------------------|----------------------------------------------------------------------------------------------|----------------------------------------------------------------------------------------------------|------------|
| Operasyon Dosya izleme 🕨   | Operasyon Dosya | zleme             |                     |       |                       |                                                                                              |                                                                                                    |            |
| Dosya Arama/Görüntüleme    | Müşteri         |                   |                     |       |                       |                                                                                              |                                                                                                    |            |
| Müşteri Bilgileri Yönetimi | Şube            | Lütfen Seçin      |                     |       |                       |                                                                                              |                                                                                                    | ~          |
| Sirküler Onay Yönetimi 🕨   | Ürün Türü       | Tümü              | ~                   |       | Ürün Tümü             |                                                                                              | ŭ 🗸                                                                                                    |            |
|                            | Kanal           | Tümü              | ~                   |       | Dosya Duru            | mu                                                                                           | ü v                                                                                                    |            |
|                            | Dosya Adı       |                   |                     |       | Yükleyen              |                                                                                              |                                                                                                    |            |
|                            | Tarih Aralığı   | Başlangıç Tarihi: | 25.10.              | 2017  | 2                     | Bitiș Tarihi:                                                                                | 26.10.2017                                                                                                    |            |
|                            | ARA             |                   |                     |       |                       |                                                                                              |                                                                                                    |            |
|                            |                 | Ürün              | Yüklenme Tarihi     | Kanal | Dosya<br>Durumu       | Durum<br>Açiklama                                                                            | Yükleyen                                                                                                    |            |
|                            |                 | -                 | 26.10.2017 10:13:18 | EMAIL | Müşteri<br>Bulunamadı | Kuttanıtan<br>mait adresi<br>birden fazta<br>kuruma<br>tanımlıdır,<br>müşteri<br>butunamadı. | dtoborddevmuta1<br><dtoborddevmuta1@gentest.com.tra< th=""><th><b>.</b> ■</th></dtoborddevmuta1@gentest.com.tra<> | <b>.</b> ■ |

2. Katip'te "İşlem Kuyruk Yetkilisi" işlemi personele atayabileceği gibi; Personel, "Sonraki Görevi Getir" diyerek kuyruktan işlemi çekebilir.

| Müşteri aran | a   0            | 40        |                 |                          |                |            |                   |         |            |                |                |             | 🌲 TX00928   🙈   ? •   🏜   🌍 |
|--------------|------------------|-----------|-----------------|--------------------------|----------------|------------|-------------------|---------|------------|----------------|----------------|-------------|-----------------------------|
| KATIP        | tuz x<br>İşlerin | Katip X   | Kuyruk Yönetimi | Raporlar                 | Arama          | İş Paramet | releri            |         |            |                |                |             | 1<br>mac:F                  |
| f OPE        | RASYONEL İŞL     | EMLER - 1 | ı ×∨            | talimatlı işlemler 🛛 🗙 🗸 | /              | Görev adı  | $\sim$            |         | Statū      | $\sim$         |                |             |                             |
| Müşteri A    | dic.             |           |                 |                          | Müşteri So     | (adı:      |                   |         |            | Müşteri No:    | 19857750       |             |                             |
| Kimlik No    |                  |           |                 |                          | İşlem Ref.     | No:        |                   |         |            | Kullanıcı Adı: |                |             |                             |
|              |                  |           |                 |                          |                |            |                   |         |            | Yetki Ta       | inimlama Tem   | izle Yenile | Listele 15                  |
| Kayıt Say    | ISI: 188         |           |                 |                          |                |            |                   |         |            |                |                |             | < 1 13 >                    |
| Görev A      | dı               |           | Görev Konus     | u Atayan                 | İşlem Ref. I   | No. 🗘      | Ísim              | 🗘 Statū | Alındı     | Oncel          | iik Müşteri No | Müşteri Adı | Müşteri Soyadı              |
| MOPS         | Gozden Gecirm    | e Düzeltm | e               | TXXX928                  | 0928-0058-0    | 000000453  | TXXX928           | Atanmış | 17/08/2017 | 7 14:37 1070   | 19857750       |             |                             |
| Muster       | Bul              |           |                 | Merve DINC (B3J          | G) 0928-0058-0 | 000000470  | Merve DINC (B3JG) | Atanmış | 19/09/2017 | 7 10:05 9797   | 7 19857750     |             |                             |

.

#### 3. İşlem seçilir.

| MetroMer | nu TLIZ X Katip X  |                   |                      |                   |                    |            |                 |               |
|----------|--------------------|-------------------|----------------------|-------------------|--------------------|------------|-----------------|---------------|
| KATIP    | İşlerim            | Kuyruk Yönetimi   | Raporlar             | Arama             | İş Parametreleri   |            |                 |               |
|          | - <u>e</u>         | (11)              |                      | 0                 | <u>×</u>           |            |                 |               |
| ► SO     | NRAKİ GÖREVİ GETİR |                   |                      |                   | Müşteri No:        |            |                 |               |
|          |                    |                   |                      |                   |                    |            |                 |               |
| Kayıt Sa | avisi: 26          |                   |                      |                   |                    |            |                 |               |
| Görev    | Adı                | Görev Konusu      | Islem Ref. No.       | 🔪 Alinma Tarihi 🗸 | Atavan             | Müsteri No | Müsteri Adı     | Müsteri Soyad |
| Muste    | eri Bul            |                   | 0928-0058-0000001552 | 26.10.2017 11:51  | TXXX928            | 0          |                 |               |
| MOPS     | 3 1. Onay          |                   | 0928-0058-0000000716 | 26.10.2017 11:48  | TXXX928            | 19857750   |                 |               |
| MOPS     | 3 1. Onay          |                   | 0928-0058-0000000715 | 26.10.2017 11:48  | TXXX928            | 19857750   |                 |               |
| İşlem    | Kontrol            | SÖZLEŞME İŞLEML   | 0101-0050-0000004931 | 26.10.2017 11:13  | TXXX928            | 13         | NECATTÌN DALGIÇ | 4             |
| ом       |                    |                   | 0101-0020-0000006775 | 24.10.2017 10:32  | TXXX928            | 0          | TEST AD         | TEST SOYAD    |
| MOPS     | S On Onay          |                   | 0850-0058-0000000854 | 23.10.2017 15:46  | TXXX928            | 19857750   |                 |               |
| İşlem    | Kontrol            | TEMİNAT İŞLEMLER  | 0101-0050-0000004917 | 20.10.2017 16:32  | TXXX928            | 22414510   | ATTILTEST       |               |
| İşlem    | Kontrol            | TEMİNAT İŞLEMLER  | 0101-0050-0000004918 | 20.10.2017 16:32  | TXXX928            | 22414510   | ATTILTEST       |               |
| islem    | Kontrol            | TEMİNAT İSI EMLER | 0101-0050-0000004813 | 19 10 2017 11-07  | İbrahim KÜP (B2LP) | 22/1/510   | ATTIL TEST      |               |

4. Kurumun gönderdiği belgeler "Belge Seti Görüntüleme" ile incelenir.

| KATIP             | İşlerim | Kuyruk Yönetimi | Raporlar | Arama | a İş Parar        | metreleri | T                    |
|-------------------|---------|-----------------|----------|-------|-------------------|-----------|----------------------|
|                   |         | 414             |          | Q     | 2                 | 5         | mac:P02              |
|                   |         |                 |          | Müşte | ri Bul            |           |                      |
| İşlem Bilgileri   |         |                 |          |       |                   |           |                      |
| İşlem Bilgileri   |         |                 |          |       |                   |           | Belge Seti Görüntüle |
| İş Akışı Tipi:    | :       | Salary          |          |       | Ph Talimat ID:    | 21038     |                      |
| Müşteri Numarası: |         | )               |          |       | Güncelleme OpID:  |           |                      |
| Kanal:            |         | EMAIL           |          |       | Güncelleme Neden: |           | Görevi Bitir         |
| Şube Kodu:        |         | 928             |          |       | Güncelleme Özet:  |           |                      |
| TLIZ Birim Kodu:  |         |                 |          |       | İşlem Referans    |           |                      |
| TLIZ Sıra No:     |         |                 |          |       | Numarası:         |           | To have Alex         |
|                   |         |                 |          |       |                   |           | Tekrar Ata           |
|                   |         |                 |          |       |                   |           |                      |
|                   |         |                 |          |       | DTO               |           | Q                    |
|                   |         |                 |          |       |                   |           | Askıya Al            |
|                   |         |                 |          |       |                   |           |                      |

- 🥘 Katip Belge Görüntüleme Ekranı Internet Explorer HALKBANK |Belge Görüntüleme Uygulaması Yardım 😧 Çıkış 🛐 Oluşturan Oluşturma Tarihi Sube Kodu Durum OrderFileId phubusr Belge Notu: 21038 2017-10-26 10:13:29 928 Aktif H4 1/1 | H Ľ • • • Q Q X • ≠ Ξ <u>њ</u> Müşteriden Gelen Dosya Sayfalar Q BELGELER Hazican 2016 n 
   Personel Hesap No
   Tutar
   TCKN/VKN/YKN/KKTCNO
   Personel Adi Soyadi

   1001402
   14.00
   51021011942
   SERDAR GUL
- 5. Belgelerden müşteri unvanı ya da numarası tespit edilir.

6. DTO ekranına bağlanılır.

| KATIP            | İşlerim     | Kuyruk Yönetimi | Raporlar | Arama | İş Parame        | releri 上 |  |  |  |  |  |  |
|------------------|-------------|-----------------|----------|-------|------------------|----------|--|--|--|--|--|--|
|                  |             | 411             |          | Q     | 8                | mac.P    |  |  |  |  |  |  |
|                  | Müşteri Bul |                 |          |       |                  |          |  |  |  |  |  |  |
| İşlem Bilgileri  |             |                 |          |       |                  |          |  |  |  |  |  |  |
| İşlem Bilgileri  |             |                 |          |       |                  |          |  |  |  |  |  |  |
| İş Akışı Tipi:   | Salar       | У               |          | Ph    | Talimat ID:      | 21038    |  |  |  |  |  |  |
| Müşteri Numaras  | SI: 0       |                 |          | Gü    | incelleme OpID:  |          |  |  |  |  |  |  |
| Kanal:           | EMA         | L               |          | Gü    | incelleme Neden: |          |  |  |  |  |  |  |
| Şube Kodu:       | 928         |                 |          | Gü    | incelleme Özet:  |          |  |  |  |  |  |  |
| TLIZ Birim Kodu: |             |                 |          | İşl   | em Referans      |          |  |  |  |  |  |  |
| TLIZ SIra No:    |             |                 |          | Nu    | imarasi:         |          |  |  |  |  |  |  |
|                  |             |                 |          |       |                  |          |  |  |  |  |  |  |
|                  |             |                 |          |       | DTO              |          |  |  |  |  |  |  |

7. Açılan ekranda eğer müşteri numarası tespit edilebildi ise "Müşteri" sahası doldurulur ve ürün seçimi yapılır. Devam ile ekran kapatılır.

Eğer müşteri bilgileri tespit edilemez ise "Reddet" ile ekran kapatılır.

| -            |                             |                 |  |                 |           |       |                          |  |
|--------------|-----------------------------|-----------------|--|-----------------|-----------|-------|--------------------------|--|
|              | $\mathcal{D}$               | $\mathbf{O}$    |  |                 |           |       |                          |  |
|              |                             |                 |  |                 |           |       |                          |  |
|              |                             |                 |  |                 |           |       |                          |  |
| füşteri A    | ta                          |                 |  |                 |           |       |                          |  |
| Muşteri      | Dosya Adı                   | Adi Yuklenme Ta |  | Yukleyen Kışı   | Urun Turu | Kanal | Kurumsal Urun Açıklaması |  |
|              | test77.xlsx 26.10.2017 10:1 |                 |  | dtoborddevmuta1 | Maaş      | EMAIL |                          |  |
| Müsteri      |                             |                 |  |                 |           |       |                          |  |
| Winderi      |                             |                 |  |                 |           |       |                          |  |
| Ürün         |                             | Seçiniz 🔽 🔳     |  |                 |           |       |                          |  |
| Ürün         |                             |                 |  |                 |           |       |                          |  |
| Ürün<br>REDI | DET DEV                     | AM              |  |                 |           |       |                          |  |

8. Devam edilirse bir sonraki sayfada dosyanın özet bilgisi görüntülenir. Bilgiler uygun görülürse "Onayla" butonu ile devam edilir.

| O-Halkbank - Internet Explorer    |                             |  |
|-----------------------------------|-----------------------------|--|
| זפה                               | 0                           |  |
| Contract And a Deservice With the | 0                           |  |
| luşteri Ata > Dosya Yuklem        | e Onayı                     |  |
| üklediğiniz dosyanın detayl       | arı aşağıda listelenmiştir. |  |
| Dosya Bilgileri                   |                             |  |
| Müşteri                           | ABC A.Ş.                    |  |
| Dosya Adı                         | test77.xlsx                 |  |
| Ürün                              | OZ-HS-SB-                   |  |
| Kayıt Sayısı                      | 1                           |  |
| Yükleme Tarihi                    | 26.10.2017 12:05:35         |  |
| Toplam Tutar                      | 14,00 TL                    |  |
|                                   |                             |  |
|                                   |                             |  |
| İptal Onayla                      |                             |  |
|                                   |                             |  |

9. "Dosya Arama/Görüntüle" ile işlem incelenebilir ve "Pencereyi Kapat" ile ekran kapatılır.

|             | - Internet Explorer                                                              |                                                                                                    |
|-------------|----------------------------------------------------------------------------------|----------------------------------------------------------------------------------------------------|
|             | טופ                                                                              |                                                                                                    |
|             |                                                                                  |                                                                                                    |
| üşteri Ata  | ı > Dosya Yükleme Onayı                                                          |                                                                                                    |
|             | Dosya Yükleme İşlemi B<br>Dosya içindeki kayıtlar k<br>akıbet bildirimi yapılaca | aşarı İle Tamamlandı.<br>:ontrol edildikten sonra müşterinin ürününde tanımlanan önakıbet bildirim mail adresine ön<br>ktır. Lütfen iş akışında Görevi Bitir işlemi yapınız. |
| iklediğini  | z dosyanın detayları aşağıd                                                      | la listelenmiştir.                                                                                                    |
| Dosya Bilg  | gileri                                                                           |                                                                                                    |
| Müşteri     |                                                                                  | ABC A.Ş.                                                                                                    |
| Dosya Adı   | l.                                                                               | test77.xlsx                                                                                                    |
| Ürün        |                                                                                  | OZ-HS-SB-                                                                                                    |
| Kayıt Sayıs | S1                                                                               | 1                                                                                                    |
| Yükleme T   | Farihi                                                                           | 26.10.2017 12:05:35                                                                                                    |
|             | itar                                                                             | 14,00 TL                                                                                                    |
| Foplam Tu   |                                                                                  |                                                                                                    |

10. Son olarak Katip'te "Görevi Bitir" ile işlemin iş akışından düşürülmesi sağlanır.

|                   | rim Kuyruk Yönetimi | Raporlar | Arama       | İş Parame     | etreleri |                      |
|-------------------|---------------------|----------|-------------|---------------|----------|----------------------|
|                   |                     |          | Müşteri Bul |               |          | ma                   |
| İşlem Bilgileri   |                     |          |             |               |          |                      |
| lem Bilgileri     |                     |          |             |               |          | Belge Seti Görüntüle |
| ş Akışı Tipi:     | Salary              |          | Ph Ta       | limat ID:     | 21038    |                      |
| Müşteri Numarası: | 0                   |          | Günce       | elleme OpID:  |          |                      |
| Kanal:            | EMAIL               |          | Günce       | elleme Neden: |          | Görevi Bitir         |
| Şube Kodu:        | 928                 |          | Günce       | elleme Özet:  |          |                      |
| FLIZ Birim Kodu:  |                     |          | İşlem       | Referans      |          |                      |
| TLIZ Sıra No:     |                     |          | Numa        | rasi:         |          | Tekrar Ata           |
|                   |                     |          |             |               |          |                      |
|                   |                     |          |             | DTO           |          | Q                    |
|                   |                     |          |             |               |          |                      |
|                   |                     |          |             |               |          | Askıya A             |

11. Eğer dosya için müşteri tanımlaması yapıldıysa "Operasyon Dosya İzleme" alanından "Dosya Durumu"nun "İşleme Alındı" olduğu kontrol edilir.

| Operasyon Dosya Izleme 🕨 🕨     | Operasy       | on Dosya   | İzleme             |                     |             |                   |                                                                                              |                                                                                      |          |  |  |  |
|--------------------------------|---------------|------------|--------------------|---------------------|-------------|-------------------|----------------------------------------------------------------------------------------------|--------------------------------------------------------------------------------------|----------|--|--|--|
| Dosya Arama/Görüntüleme 🕨 🕨    | MO            |            |                    |                     |             |                   |                                                                                              |                                                                                      |          |  |  |  |
| Yeni Müşteri Ekle 🕨 🕨          | Muşte         | :11        |                    |                     |             |                   |                                                                                              |                                                                                      |          |  |  |  |
| Müşteri Bilgileri Yönetimi 🔹 🕨 | Şube          |            | Lütfen Seçin 👻     |                     |             |                   |                                                                                              |                                                                                      |          |  |  |  |
| Sirküler Onay Yönetimi         | Örün          | Türü       | Tümü 🗸             |                     |             | Ürün              | Tümi                                                                                         | ü v                                                                                  |          |  |  |  |
|                                | Kanal         |            | Tümü               | ~                   | Dosya Durum |                   | nu Tümi                                                                                      | ü v                                                                                  |          |  |  |  |
|                                | Dosya Adı     |            |                    |                     |             | Yükleyen          |                                                                                              |                                                                                      |          |  |  |  |
|                                | Tarih Aralığı |            | Başlangıç Tarihi:  | 25.10.              | 2017        | 3                 | Bitiș Tarihi:                                                                                | 26.10.2017                                                                           |          |  |  |  |
|                                | ARA           | A          |                    |                     |             |                   |                                                                                              |                                                                                      |          |  |  |  |
|                                |               |            |                    |                     |             |                   |                                                                                              |                                                                                      |          |  |  |  |
|                                |               | Örün       |                    | Yüklenme Tarihi     | Kanal       | Dosya<br>Durumu   | Durum<br>Açiklama                                                                            | Yükleyen                                                                             |          |  |  |  |
|                                |               | 118 - MAS  | SEXCELIBANTESTMOPS | 26.10.2017 10:43:51 | WEB         | Dosya<br>yüklendi | Dosya<br>formatı<br>hatalıdır.                                                               | CORPORATE:1/222322985                                                                | *        |  |  |  |
|                                |               | 134 - OZ-H | HS-MOPS-           | 26.10.2017 10:33:23 | EMAIL       | Format<br>Hatası  | Dosya<br>formatı<br>batalıdır.                                                               | dtoborddevmuta1<br><dtoborddevmuta1@gentest.com.tr></dtoborddevmuta1@gentest.com.tr> | <b>*</b> |  |  |  |
|                                | E BŞK.        | 134 - OZ-H | HS-MOPS-           | 26.10.2017 10:30:31 | WEB         | İşleme<br>alındı  |                                                                                              | CORPORATE:1@22322985                                                                 |          |  |  |  |
|                                |               |            |                    |                     |             |                   |                                                                                              |                                                                                      |          |  |  |  |
|                                | !E BŞK.       | 134 - OZ-H | HS-MOPS-           | 26.10.2017 10:18:25 | WEB         | İşleme<br>alındı  |                                                                                              | CORPORATE:1@22322985                                                                 | *        |  |  |  |
|                                | 133           |            | 15-5B-             | 26.10.2017 10:13:18 | EMAIL       | İşleme<br>alındı  | Kullanılan<br>mail adresi<br>birden fazla<br>kuruma<br>tanımlıdır,<br>müşteri<br>bulunamadı, | dtoborddevmuta1<br><dtoborddevmuta1@gentest.com.tr></dtoborddevmuta1@gentest.com.tr> | •        |  |  |  |

#### G. FORMAT DÜZENLEME

e-posta ile gelen dosyalar Bankamız ya da firmaya tanımlanan şablonların dışında bir formatta gönderildiğinde formatın doğru tanımlanması için Katip'te "Format Düzenleme" işlemine düşer.

1. Operasyon Dosya İzleme ekranında dosya durumu "Format Hatası" ise Katip'te işlem bulunur.

# **JDTO**

| Operasyon Dosya Izleme 🕨       | Operasyon Dosya | İzleme             |                     |        |                   |                                |                                                                                      |   |
|--------------------------------|-----------------|--------------------|---------------------|--------|-------------------|--------------------------------|--------------------------------------------------------------------------------------|---|
| Dosya Arama/Görüntüleme        | Müstəri         |                    |                     |        |                   |                                |                                                                                      |   |
| Yeni Müşteri Ekle 🕨 🕨          | Muşteri         |                    |                     |        |                   |                                |                                                                                      |   |
| Müşteri Bilgileri Yönetimi 🔹 🕨 | Şube            | Lütfen Seçin       |                     |        |                   |                                |                                                                                      | ~ |
| Sirküler Onay Yönetimi         | Ürün Türü       | Tümü               | ~                   |        | Ürün              | Tümi                           | i v                                                                                  |   |
|                                | Kanal           | Tümü               | ~                   |        | Dosya Durur       | nu Tümi                        | ب ت                                                                                  |   |
|                                | Dosya Adı       |                    |                     |        | Yükleyen          |                                |                                                                                      |   |
|                                | Tarih Aralığı   | Başlangıç Tarihi:  | 25.10.              | 2017 🖪 | 2                 | Bitiș Tarihi:                  | 26.10.2017                                                                           |   |
|                                | ARA             |                    |                     |        |                   |                                |                                                                                      |   |
|                                | Ürün            |                    | Yüklenme Tarihi     | Kanal  | Dosya<br>Durumu   | Durum<br>Açiklama              | Yükleyen                                                                             |   |
|                                | 118 - MAS       | SEXCELIBANTESTMOPS | 26.10.2017 10:43:51 | WEB    | Dosya<br>yüklendi | Dosya<br>formatı<br>hatalıdır. | CORPORATE:1@22322985                                                                 | * |
|                                | 134 - OZ-H      | HS-MOPS-           | 26.10.2017 10:33:23 | EMAIL  | Format<br>Hatası  | Dosya<br>formatı<br>hatalıdır. | dtoborddevmuta1<br><dtoborddevmuta1@gentest.com.tr></dtoborddevmuta1@gentest.com.tr> | * |

2. Katip'te İşlem Kuyruk Yetkilisi işlemi personele atayabileceği gibi; personel de "Sonraki Görevi Getir" diyerek kuyruktan işlemi çekebilir.

| Müşteri arama | Q &              | 8               |                                              |                      |                   |         |                  |                |            |             | 🌡 TXXX928 🛛 👍 🛛 ? • 🛛 🏜 🗐 |
|---------------|------------------|-----------------|----------------------------------------------|----------------------|-------------------|---------|------------------|----------------|------------|-------------|---------------------------|
| MetroMenu     | TLIZ X Katip X   |                 |                                              |                      |                   |         |                  |                |            |             |                           |
| KATIP         | İşlerim          | Kuyruk Yönetimi | Raporlar                                     | Arama İş Param       | etreleri          |         |                  |                |            |             | 1                         |
|               | - <u>b</u> -     | 411             |                                              | <u> </u>             | )                 |         |                  |                |            |             | mac                       |
| f OPERAS      | SYONEL İŞLEMLEF  | -1 X ∨          | talimatlı işlemler $~\times~{}^{\checkmark}$ | Görev adı            | $\sim$            |         | Statü            | $\sim$         |            |             |                           |
| Müşteri Adı:  |                  |                 |                                              | Müşteri Soyadı:      |                   |         |                  | Müşteri No:    | 19857750   |             |                           |
| Kimlik No:    |                  |                 |                                              | İşlem Ref. No:       |                   |         |                  | Kullanıcı Adı: |            |             |                           |
|               |                  |                 |                                              |                      |                   |         |                  | Yetki Tanımlam | a Tem      | izle Yenile | Listele 15                |
| Kayıt Sayısı: | 188              |                 |                                              |                      |                   |         |                  |                |            |             | < 1 13 >                  |
| Görev Adı     |                  | Görev Konusı    | ı Atayan                                     | İşlem Ref. No.       | 🗘 İsim            | 🗘 Statū | Alındı           | 🗘 Öncelik      | Müşteri No | Müşteri Adı | 🗘 Müşteri Soyadı          |
| MOPS Goz      | den Gecirme Düze | tme             | TXXX928                                      | 0928-0058-0000000453 | TXXX928           | Atanmış | 17/08/2017 14:37 | 10707          | 19857750   |             |                           |
| Musteri Bul   | I.               |                 | Merve DINC (B3JG)                            | 0928-0058-0000000470 | Merve DINC (B3JG) | Atanmış | 19/09/2017 10:05 | 9797           | 19857750   |             |                           |

#### 3. İşlem seçilir.

| MetroMenu     | TLIZ X Katip X      |                 |                                         |                |                     |                |            |                |                 |              |             |                |
|---------------|---------------------|-----------------|-----------------------------------------|----------------|---------------------|----------------|------------|----------------|-----------------|--------------|-------------|----------------|
| KATIP         | İşlerim             | Kuyruk Yönetimi | Raporlar                                | Arama          | ş Parametreleri     |                |            |                |                 |              |             | T              |
|               | - <b>()</b>         | 411             | (h)                                     | <u>_</u>       | <u> </u>            |                |            |                |                 |              |             | mac            |
| f OPERAS      | YONEL İŞLEMLER -    | 1 × ~           | talimatlı işlemler $~	imes~ \checkmark$ | G              | örev adı            | $\sim$         | Statü      |                | $\sim$          |              |             |                |
| Müşteri Adı:  |                     |                 |                                         | Müşteri Soyadı |                     |                |            |                | Müşteri No:     | 19857750     |             |                |
| Kimlik No:    |                     |                 |                                         | İşlem Ref. No: |                     |                |            |                | Kullanıcı Adı:  |              |             |                |
|               |                     |                 |                                         | Tarihçe        | Öncelik             | Atamayı Kaldır | Üzerine Al | Görev ata      | Yetki Tanımlama | Temizle      | Yenile      | Listele 15     |
| Kayıt Sayısı: | 190                 |                 |                                         |                |                     |                |            |                |                 |              |             | < 1 13 >       |
| Görev Adı     |                     | Görev Konusu    | Atayan                                  | İşlem Ref. No. | 🗘 Ísim              | 🗘 Statū        | Alı        | ındı 🗸         | Öncelik         | Müşteri No 🗘 | Müşteri Adı | Müşteri Soyadı |
| MOPS Goz      | len Gecirme Düzeltm | ie              | ecmadmin                                | 0928-0058-0000 | 001557 talimatlı iş | lemler Atanm   | amış 26    | /10/2017 13:02 | -4              | 19857750     |             |                |
| MOPS Goz      | len Gecirme Düzeltm | e               | ecmadmin                                | 0928-0058-0000 | 001556 talimatlı iş | ilemler Atanm  | amış 26    | /10/2017 13:00 | 4               | 19857750     |             |                |
| MOPS 1. Or    | ay                  |                 | ecmadmin                                | 0928-0058-0000 | 001487 talimatlı iş | lemler Atann   | amış 26    | /10/2017 12:02 | 13              | 19857750     |             |                |
| MOPS 1. Or    | ay                  |                 | TXXX928                                 | 0928-0058-0000 | 000715 TXXX928      | Atanm          | 19 26      | /10/2017 11:48 | 38              | 19857750     |             |                |
| MOPS 1. Or    | ay                  |                 | TXXX928                                 | 0928-0058-0000 | .000716 TXXX928     | Atanm          | 1ş 26      | /10/2017 11:48 | - 38            | 19857750     |             |                |

4. DTO seçilerek ekrana bağlanılır.

| MetroMenu TI    | IZ X Katip X  | 3               |          |           |                   |                      |         |
|-----------------|---------------|-----------------|----------|-----------|-------------------|----------------------|---------|
| KATIP           | İşlerim       | Kuyruk Yönetimi | Raporlar | Aram      | a İş Parameti     | releri               | L       |
|                 | - <b>(</b> •) | 414             |          | <u></u> Q | ×                 |                      | mac:P01 |
|                 |               |                 |          | MOPS Göze | den Geçirme       |                      |         |
|                 | _             |                 |          |           |                   |                      |         |
| İşlem Bilgileri |               |                 |          |           |                   |                      |         |
| İşlem Bilgileri |               |                 |          |           |                   |                      |         |
| İş Akış Tipi:   | Salar         | y               |          |           | PH Talimat ID:    | 21044                |         |
| Müşteri No:     | 1985          | 7750            |          |           | Güncelleme Neden: |                      |         |
| Kanal:          | EMAI          | L               |          |           | Güncelleme Özet:  |                      |         |
| Şube Kodu:      | 928           |                 |          |           | İşlem Referans    | 0020 0050 000001557  |         |
| TLIZ Birim Kod: | 928           |                 |          |           | Numarası:         | 0320-0050-0000001557 |         |
| TLIZ Sira No:   |               |                 |          |           |                   |                      |         |
|                 |               |                 |          |           | DTO               |                      |         |
|                 |               |                 |          |           |                   |                      |         |

5. Açılan ekrandan sahalar eşleştirilir.

| muşte                               |                                                                                         | Make                                          | Teste     |                                | Malana Mr. 1         |      | 0                                           | Kennel                      | Kurumsal                                                      | Ürün                                           |                        |                     |                   |                                                   |                                            |                       |                    |  |
|-------------------------------------|-----------------------------------------------------------------------------------------|-----------------------------------------------|-----------|--------------------------------|----------------------|------|---------------------------------------------|-----------------------------|---------------------------------------------------------------|------------------------------------------------|------------------------|---------------------|-------------------|---------------------------------------------------|--------------------------------------------|-----------------------|--------------------|--|
|                                     | n Dosya Ad                                                                              | Yukienm                                       | e rarini  | T                              | ukleyen Kişi         |      | Urun                                        | Kanai                       | Açıklamı                                                      | ası                                            |                        |                     |                   |                                                   |                                            |                       |                    |  |
| BC<br>Ş.                            | test79Format.                                                                           | clsx 26.10.201<br>13:01:58                    | 17        | dtoborddevmut<br>dtoborddevmut | il<br>il@gentest.com | ı,tr | Maaş                                        | EMAIL                       | OZ-HS-MOP                                                     | S-                                             |                        |                     |                   |                                                   |                                            |                       |                    |  |
| cel d                               | osyanızın içindek                                                                       | i bilgileri ekrar                             | ndan seçe | rek işaretleyin                |                      |      |                                             |                             |                                                               |                                                |                        |                     |                   |                                                   |                                            |                       |                    |  |
| Dosya                               | Tarihi                                                                                  |                                               |           |                                |                      |      |                                             |                             |                                                               |                                                |                        |                     |                   |                                                   |                                            |                       |                    |  |
| iima                                | MUTA                                                                                    |                                               |           |                                |                      |      |                                             |                             |                                                               |                                                |                        |                     |                   |                                                   |                                            |                       |                    |  |
| <sup>7</sup> irma                   | Şube                                                                                    |                                               |           |                                |                      |      |                                             |                             |                                                               |                                                |                        |                     |                   |                                                   |                                            |                       |                    |  |
| 7irma                               | Hesap No                                                                                |                                               |           |                                |                      |      |                                             |                             |                                                               |                                                |                        |                     |                   |                                                   |                                            |                       |                    |  |
| Dosya                               | Açıklama                                                                                |                                               |           |                                |                      |      |                                             |                             |                                                               |                                                |                        |                     |                   |                                                   |                                            |                       |                    |  |
| Ödeme                               | e/Kesinti                                                                               |                                               |           |                                |                      |      |                                             |                             |                                                               |                                                |                        |                     |                   |                                                   |                                            |                       |                    |  |
| Ödeme                               | e Tūrū                                                                                  |                                               |           |                                |                      |      |                                             |                             |                                                               |                                                |                        |                     |                   |                                                   |                                            |                       |                    |  |
| Ödeme<br>Ödem                       | e Açıklama<br>1e Türü Diğer                                                             |                                               |           |                                |                      |      |                                             |                             |                                                               |                                                |                        |                     |                   |                                                   |                                            |                       |                    |  |
| ise)                                |                                                                                         |                                               |           |                                |                      |      |                                             |                             |                                                               |                                                |                        |                     |                   |                                                   |                                            |                       |                    |  |
| Ödeme                               | e Dönemi                                                                                |                                               |           |                                |                      |      |                                             |                             |                                                               |                                                |                        |                     |                   |                                                   |                                            |                       |                    |  |
|                                     |                                                                                         |                                               |           |                                |                      |      |                                             |                             |                                                               |                                                |                        |                     |                   |                                                   |                                            |                       |                    |  |
|                                     |                                                                                         |                                               |           |                                |                      |      |                                             |                             |                                                               |                                                |                        |                     |                   |                                                   |                                            |                       |                    |  |
| Başlan                              | igiç (                                                                                  |                                               |           |                                |                      |      |                                             |                             |                                                               |                                                |                        |                     |                   |                                                   |                                            |                       |                    |  |
| Başlan<br>Bitiş                     | igiç                                                                                    |                                               |           |                                |                      |      |                                             |                             |                                                               |                                                |                        |                     |                   |                                                   |                                            |                       |                    |  |
| Başlan<br>Bitiş                     | ieic (                                                                                  |                                               | )         |                                |                      | 24   | 14                                          |                             |                                                               |                                                |                        |                     |                   |                                                   |                                            |                       |                    |  |
| Başlan<br>Bitiş                     | A 2124                                                                                  | В                                             | )<br>c    |                                | D                    | E    | F                                           | G                           | н                                                             | I                                              | J                      | к                   | L                 | м                                                 | N                                          | 0                     | р                  |  |
| Başlan<br>Bitiş                     | A<br>Ödeme/Kesinti<br>Tarihi<br>(YYYYAAGG)                                              | B<br>20171029                                 | c         |                                | D                    | E    | F<br>Lütfen<br>Seçiniz                      | G<br>Memur<br>Maaş          | H<br>Memur<br>Sosyal<br>Yardıms<br>Ödemesi                    | I<br>Memur<br>Ek<br>Ödeme-<br>Döner<br>Sermaye | J<br>Memur<br>İkramiye | K<br>Memur<br>Diğer | L<br>İşçi<br>Maaş | M<br>İşçi<br>Sosyal<br>Yardım-<br>Burs<br>Ödemesi | N<br>İşçi Ek<br>Ödeme-<br>Döner<br>Sermaye | 0<br>İşçi<br>İkramiye | P<br>İşçi<br>Diğer |  |
| Başlan<br>Bitiş<br>1                | A<br>Ódeme/Kesinti<br>Tarihi<br>(YYYYAAGG)<br>Firma Müşteri<br>No                       | B<br>20171029<br>19857750                     | )<br>c    |                                | D                    | E    | F<br>Lütfen<br>Seçiniz<br>Lütfen<br>Seçiniz | G<br>Memur<br>Maaş<br>Ödeme | H<br>Memur<br>Sosyal<br>Yardun-<br>Burs<br>Ödemesi<br>Kesinti | l<br>Memur<br>Ek<br>Ödeme-<br>Döner<br>Sermaye | J<br>Memur<br>İkramiye | K<br>Memur<br>Diğer | L<br>İşçi<br>Maaş | M<br>İşçi<br>Sosyal<br>Yardım-<br>Burs<br>Ödemesi | N<br>İşçi Ek<br>Ödeme-<br>Döner<br>Sermaye | 0<br>Îşçi<br>Îkramiye | P<br>İşçi<br>Diğer |  |
| Başlan<br>Bitiş<br>1<br>2<br>3      | A<br>Ödeme/Kesinti<br>Tarihi<br>(YYYYAAGG)<br>Firma Müşteri<br>No<br>Firma Şube<br>Kodu | B<br>20171029<br>19857750<br>0850             | c         |                                | D                    | E    | F<br>Lütfen<br>Seçiniz                      | G<br>Memur<br>Maaş<br>Ödeme | H<br>Memur<br>Sosyal<br>Yardım<br>Ödemesi<br>Kesinti          | I<br>Memur<br>Ek<br>Ödeme-<br>Döner<br>Sermaye | J<br>Memur<br>İkramiye | K<br>Memur<br>Diğer | L<br>İşçi<br>Maaş | M<br>İşçi<br>Soşyal<br>Yardım<br>Burs<br>Ödemesi  | N<br>İşçi Ek<br>Ödeme-<br>Döner<br>Sermaye | 0<br>İşçi<br>İkramiye | P<br>İşçi<br>Diğer |  |
| Başlam<br>Bitiş<br>1<br>2<br>3<br>4 | A<br>Odema Kesinti<br>Tarihi<br>(YYYYAAGG)<br>Firma Müşteri<br>No<br>Firma Şube<br>Kodu | B<br>20171029<br>19857750<br>0850<br>08000002 | )<br>c    |                                | D                    | E    | F<br>Lütfen<br>Seçiniz<br>Lütfen<br>Seçiniz | G<br>Memur<br>Maaş<br>Ödeme | H<br>Memur<br>Sosyal<br>Yardm-<br>Burs<br>Ödemesi<br>Kesinti  | I<br>Memur<br>Ek<br>Ödeme-<br>Döner<br>Sermaye | J<br>Memur<br>İkramiye | K<br>Memur<br>Diğer | L<br>İşçi<br>Maaş | M<br>İşçi<br>Sosyal<br>Yardım-<br>Burs<br>Ödemesi | N<br>İşçi Ek<br>Ödeme-<br>Döner<br>Sermaye | 0<br>İşçi<br>İkramiye | P<br>İşçi<br>Diğer |  |

#### 6. Devam tuşu ile ilerlenir.

|    | A                                              | в                        | с     | D                   | E                         | F                 | G             | н                                             | I.                                        | J                 | к              | L            | м                                            | N                                     | о                | Р             | Q   | R  | s 🔺  |
|----|------------------------------------------------|--------------------------|-------|---------------------|---------------------------|-------------------|---------------|-----------------------------------------------|-------------------------------------------|-------------------|----------------|--------------|----------------------------------------------|---------------------------------------|------------------|---------------|-----|----|------|
| 1  | Ödeme/Kesinti<br>Tarihi<br>(YYYYAAGG)          | 20171029                 |       |                     |                           | Lütfen<br>Seçiniz | Memur<br>Maaş | Memur<br>Sosyal<br>Yardım-<br>Burs<br>Ödemesi | Memur<br>Ek<br>Ödeme-<br>Döner<br>Sermaye | Memur<br>İkramiye | Memur<br>Diğer | İşçi<br>Maaş | İşçi<br>Sosyal<br>Yardım-<br>Burs<br>Ödemesi | İşçi Ek<br>Ödeme-<br>Döner<br>Sermaye | İşçi<br>İkramiye | İşçi<br>Diğer |     |    |      |
| 2  | Firma Müşteri<br>No                            | 19857750                 |       |                     |                           | Lütfen<br>Seçiniz | Ödeme         | Kesinti                                       |                                           |                   |                |              |                                              |                                       |                  |               |     |    |      |
| 3  | Firma Şube<br>Kodu                             | 0850                     |       |                     |                           |                   |               |                                               |                                           |                   |                |              |                                              |                                       |                  |               |     |    |      |
| 4  | Firma Hesap<br>No                              | 08000002                 |       |                     |                           |                   |               |                                               |                                           |                   |                |              |                                              |                                       |                  |               |     |    |      |
| 5  | Dosya<br>Açıklaması                            | ABC<br>Personel<br>Ŭcret |       |                     |                           |                   |               |                                               |                                           |                   |                |              |                                              |                                       |                  |               |     |    |      |
| 6  | Ödeme/Kesinti<br>(Lütfen<br>Seçiniz)           | Ödeme                    |       |                     |                           |                   |               |                                               |                                           |                   |                |              |                                              |                                       |                  |               |     |    |      |
| 7  | Ödeme Türü<br>(Lütfen<br>Seçiniz)              | Memur Maaş               |       |                     |                           |                   |               |                                               |                                           |                   |                |              |                                              |                                       |                  |               |     |    |      |
| 8  | Ödeme<br>Açıklama<br>(Ödeme Türü<br>Diğer ise) |                          |       |                     |                           |                   |               |                                               |                                           |                   |                |              |                                              |                                       |                  |               |     |    |      |
| 9  | Ödeme Dönemi                                   | Haziran 2016<br>maaş     |       |                     |                           |                   |               |                                               |                                           |                   |                |              |                                              |                                       |                  |               |     |    |      |
| 10 |                                                |                          |       |                     |                           |                   |               |                                               |                                           |                   |                |              |                                              |                                       |                  |               |     |    |      |
| 11 |                                                |                          |       |                     |                           |                   |               |                                               |                                           |                   |                |              |                                              |                                       |                  |               |     |    |      |
| 12 | Personel Şube                                  | Personel<br>Hesap No     | Tutar | TCKN/VKN/YKN/KKTCNO | Personel<br>Adı<br>Soyadı |                   |               |                                               |                                           |                   |                |              |                                              |                                       |                  |               |     |    |      |
| 13 | 142                                            | 31021011942              | 11    | SERDAR GÜL          | 1001402                   |                   |               |                                               |                                           |                   |                |              |                                              |                                       |                  |               |     |    | ~    |
|    |                                                |                          |       |                     |                           |                   |               |                                               |                                           |                   |                |              |                                              |                                       |                  | REDI          | DET | De | evam |

7. Açılan ekranda kolon ve içerik eşleştirmesi yapılır. Devam tuşu ile ilerlenir.

| ormat Hatah Dosya Düzenleme > Düzenleme                                                                                                    |                                                                  |  |  |  |  |  |  |  |  |
|----------------------------------------------------------------------------------------------------|------------------------------------------------------------------|--|--|--|--|--|--|--|--|
| Dosva Tarihi                                                                                                    | 20171029                                                         |  |  |  |  |  |  |  |  |
| Dosya Açıklama                                                                                                    | ABC Personel Ücret                                               |  |  |  |  |  |  |  |  |
| Firma MUTA                                                                                                    | 19857750                                                         |  |  |  |  |  |  |  |  |
| Firma Şube                                                                                                    | 0850                                                             |  |  |  |  |  |  |  |  |
| Firma Hesap No                                                                                                    | 08000002                                                         |  |  |  |  |  |  |  |  |
| Firma IBAN                                                                                                    |                                                                  |  |  |  |  |  |  |  |  |
| Ödeme/Kesinti                                                                                                    | Ödeme                                                            |  |  |  |  |  |  |  |  |
| Ödeme Türü                                                                                                    | Memur Maaş                                                       |  |  |  |  |  |  |  |  |
| Ödeme Açıklama                                                                                                    |                                                                  |  |  |  |  |  |  |  |  |
| Ödeme Dönemi                                                                                                    | Haziran 2016 maaş                                                |  |  |  |  |  |  |  |  |
| Para Cinsi                                                                                                    | TL                                                               |  |  |  |  |  |  |  |  |
| ütfen hangi kolonun hangi bilgiyi içerdiğini belirtiniz.       Personel Şube     V     Kolon Seçiniz       142     Personel Şube     Personel Şube       142     Personel Hesap No       Personel IBAN     Tutar       TCKN/VKN/VKN/KKTC No     Dersonel Adi Serudi. | on Seçiniz 🔽 Kolon Seçiniz 🔽 Kolon Seçiniz<br>SERDAR GÜL 1001402 |  |  |  |  |  |  |  |  |

8. Bilgiler doğru ise Onayla tuşu ile devam edilir.

| ormat Hatalı Dosya Düzenle<br>üklediğiniz dosyanın detayl | e > Düzenleme > Dosya Yükleme Onayı<br>1 aşağıda listelenmiştir. |
|-----------------------------------------------------------|------------------------------------------------------------------|
| Dosya Bilgileri                                           |                                                                  |
| Müşteri                                                   | ABC A.Ş.                                                         |
| Dosya Adı                                                 | test79Format.xlsx                                                |
| Ürün                                                      | OZ-HS-MOPS-                                                      |
| Kayıt Sayısı                                              | 1                                                                |
| Yūkleme Tarihi                                            | 26.10.2017 16:03:33                                              |
| Toplam Tutar                                              | 11,00 TL                                                         |
|                                                           |                                                                  |

9. Pencere kapatılarak Katip ekranına geçilir.

| wrmat Hatalı Dosya Duzenleme > Düzenleme > Dosya Yukleme Onayı         Dosya Yükleme İşlemi Başarı İle Tamamlandı.         Dosya içindeki kayıtlar kontrol edildikten sonra müşterinin ürününde tanımlanan önakıbet bildirim mail adresine ön         akıbet bildirimi yapılacaktır. Lütfen iş akışında Görevi Bitir işlemi yapınız.         üklediğiniz dosyanın detayları aşağıda listelenmiştir. |                     |  |  |  |  |  |  |  |  |  |
|----------------------------------------------------------------------------------------------------|---------------------|--|--|--|--|--|--|--|--|--|
| Dosya Bilgileri                                                                                                    |                     |  |  |  |  |  |  |  |  |  |
| Müşteri                                                                                                    | ABC A.Ş.            |  |  |  |  |  |  |  |  |  |
| Dosya Adı                                                                                                    | test79Format.xlsx   |  |  |  |  |  |  |  |  |  |
| Ĵrūn                                                                                                    | OZ-HS-MOPS-         |  |  |  |  |  |  |  |  |  |
| Kayıt Sayısı                                                                                                    | 1                   |  |  |  |  |  |  |  |  |  |
| Yükleme Tarihi                                                                                                    | 26.10.2017 16:03:33 |  |  |  |  |  |  |  |  |  |
| Foplam Tutar                                                                                                    | 11,00 TL            |  |  |  |  |  |  |  |  |  |
|                                                                                                    |                     |  |  |  |  |  |  |  |  |  |

#### 10. Görevi Bitir tuşu ile işlem sonuçlandırılır.

| MetroMenu TLIZ  | X Katip X         |          |       |               |                   |                     |                      |
|-----------------|-------------------|----------|-------|---------------|-------------------|---------------------|----------------------|
| KATIP           | m Kuyruk Yönetimi | Raporlar | Arama | İş Parametrel | əri               |                     | Ŧ                    |
|                 | (11)              | <u> </u> | 0     | <b>%</b>      |                   |                     | mac:P0               |
|                 |                   |          |       | MOPS Göz      | den Geçirme       |                     |                      |
| İşlem Bilgileri |                   |          |       |               |                   |                     |                      |
| İşlem Bilgileri |                   |          |       |               |                   |                     | Belge Seti Görüntüle |
| İş Akış Tipi:   | Salary            |          |       |               | PH Talimat ID:    | 21044               |                      |
| Müşteri No:     | 19857750          |          |       |               | Güncelleme Neden: |                     |                      |
| Kanal:          | EMAIL             |          |       |               | Güncelleme Özet:  |                     | Güncelle             |
| Şube Kodu:      | 928               |          |       |               | İşlem Referans    | 0000 0050 000001557 |                      |
| TLIZ Birim Kod: | 928               |          |       |               | Numarası:         | 0926-0008-000001057 |                      |
| TLIZ Sıra No:   |                   |          |       |               |                   |                     |                      |
|                 |                   |          |       |               | рто               |                     | Görevi Bitir         |
|                 |                   |          |       |               |                   |                     | Atamayı Kaldır       |
|                 |                   |          |       |               |                   |                     | Tekra Ata            |
|                 |                   |          |       |               |                   |                     | <b>F</b>             |

11. Eğer format düzenleme işlemi yapılabildiyse; Operasyon Dosya İzleme ekranından talebin İşleme Alındı olduğu görülür.

| <b>JDTO</b>                    |            |                                |                     |        |                  |                                |                                                                                                    |   |
|--------------------------------|------------|--------------------------------|---------------------|--------|------------------|--------------------------------|----------------------------------------------------------------------------------------------------|---|
|                                | Operasvon  | Dosva izleme                   |                     |        |                  |                                |                                                                                                    |   |
| Operasyon Dosya Izteme 🕨       |            |                                |                     |        |                  |                                |                                                                                                    |   |
| Dosya Arama/Görüntüleme 🕨 🕨    | Müsteri    |                                |                     |        |                  |                                |                                                                                                    |   |
| Yeni Müşteri Ekle 🕨 🕨          | riușteri   |                                |                     |        |                  |                                |                                                                                                    |   |
| Müşteri Bilgileri Yönetimi 🔹 🕨 | Şube       | Lütfen Seçin                   |                     |        |                  |                                |                                                                                                    | ~ |
| Sirküler Onay Yönetimi 🕨 🕨     | Ürün Tür   | r <b>ü</b> Tümü                | ~                   |        | Örün             | Tümü                           | i v                                                                                                  |   |
|                                | Kanal      | Tümü                           | ~                   |        | Dosya Durun      | Tümü                           | i v                                                                                                  |   |
|                                | Dosya Ad   | dı                             |                     |        | Yükleyen         |                                |                                                                                                    |   |
|                                | Tarih Ara  | <b>alığı</b> Başlangıç Tarihi: | 25.10.2             | 2017 Ϊ | ]                | Bitiș Tarihi:                  | 26.10.2017                                                                                           |   |
|                                | ARA        |                                |                     |        |                  |                                |                                                                                                    |   |
|                                |            |                                |                     |        |                  |                                |                                                                                                    |   |
|                                | Or         | rün                            | Yüklenme Tarihi     | Kanal  | Dosya<br>Durumu  | Açiklama                       | Yükleyen                                                                                             |   |
|                                | IE BŞK. 13 | 34 - OZ-HS-MOPS-               | 26.10.2017 13:01:58 | EMAIL  | İşleme<br>alındı | Dosya<br>formatı<br>hatalıdır. | dtoborddevmuta1<br><dtoborddevmuta1@gentest.com.t< td=""><td>•</td></dtoborddevmuta1@gentest.com.t<> | • |

#### H. MÜKERRERLİK KONTROLÜ

Firmaların aynı toplam tutar ve aynı toplam kayıt içeren; son dört gün ve önümüzdeki 10 gün içinde ödenecek dosyaları DTO'da işleme alınmadan önce Operasyon Merkezi'nde mükerrerlik kontrolüne düşer. Operasyon Merkezi'nin onayı veya red etmesi ile devam edilir.

1- Katip'ten "MOPS Ön Onay" işlemi ya kuyruktan atanır ya da sonraki işlemi getir butonu ile personelin kendi havuzuna alınır.

| MetroMenu     | TLIZ X       | Katip X         |                    |                 |                       |                    |                   |              |                           |             |
|---------------|--------------|-----------------|--------------------|-----------------|-----------------------|--------------------|-------------------|--------------|---------------------------|-------------|
| KATIP         | İşlerim      | Kuyruk Yönetimi | Raporlar           | Arama           | İş Parametreleri      |                    |                   |              |                           | T           |
|               | U            |                 | U                  | G               |                       |                    |                   |              |                           | mac:P02     |
| f OPERASYO    | NEL İŞLEMLEI | R-1 × ∨         | talimatlı işlemler | $\times \vee$   | Görev adı             | $\checkmark$       | Statü             | $\checkmark$ |                           | /           |
| Müşteri Adı:  |              |                 |                    | Müşteri Soyadı: |                       |                    | Müşteri No:       |              |                           |             |
| Kimlik No:    |              |                 |                    | İşlem Ref. No:  |                       |                    | Kullanıcı Adı:    |              |                           |             |
|               |              |                 |                    |                 |                       |                    | Yetki Tanımlama   | Temizle      | Yenile                    | Listele 15  |
| Kayıt Sayısı: | 416          |                 |                    |                 |                       |                    |                   |              | $\langle \langle \rangle$ | 1 28 >      |
| Görev Adı     |              | Görev Konusu    | Atayan             | İşlem F         | tef. No. 🗘 İsim       | 🗘 Stat             | iü Alındı 🗸       | 🗘 Öncelik    | Müşteri No                | Müşteri Adı |
| MOPS On Onay  | (            |                 | ecmadmin           | 0850-00         | 158-0000000986 talima | ıtlı işlemler Atan | ımamış 26/10/2017 | 16:32        | 19857750                  |             |
| MOPS On Onay  | 1            |                 | ecmadmin           | 0850-00         | 158-0000000987 talima | ıtlı işlemler Atan | ımamış 26/10/2017 | 16:32        | 19857750                  |             |
| MOPS On Onay  | (            |                 | ecmadmin           | 0850-00         | 58-000000989 talima   | tlı işlemler Atan  | ımamış 26/10/2017 | 16:32 1      | 19857750                  |             |
| MOPS On Onav  | ,            |                 | ecmadmin           | 0850-00         | 58-0000000988 talima  | tlı işlemler Atan  | imamis 26/10/2017 | 16:32 1      | 19857750                  |             |

2- Güncelleme Özet sahasında "Mükerrer Olabilir" ifadesi gözlemlenir

| MetroMenu                          | TLIZ X  | Katip X         |          |       |               |                   |                      |    |
|------------------------------------|---------|-----------------|----------|-------|---------------|-------------------|----------------------|----|
| KATIP                              | İşlerim | Kuyruk Yönetimi | Raporlar | Arama | İş Parametrek | eri               | 1                    |    |
|                                    | _       |                 |          |       | MOPS          | On Onay           | mac -                | 02 |
| İşlem Bilgileri<br>İşlem Bilgileri | i       |                 |          |       |               |                   |                      |    |
| İş Akış Tipi:                      |         | Salary          |          |       |               | PH Talimat ID:    | 21048                |    |
| Müşteri No:                        |         | 19857750        |          |       |               | Güncelleme OpID:  | phubusr              |    |
| Kanal:                             |         | EMAIL           |          |       |               | Güncelleme Neden: | Reason               |    |
| Şube Kodu:                         |         | 850             |          |       |               | Güncelleme Özet:  | Mükerrer olsbilir    |    |
| TLIZ Birim Kod                     | 1:      | 850             |          |       |               | İşlem Referans    | 0850-0058-0000000986 |    |
| TLIZ Sira No:                      |         | 1852            |          |       |               | Numarasi:         |                      |    |
|                                    |         |                 |          |       |               | DTO               |                      |    |

3- Maaş Ödemesi / Kesinti ürünü için BOFI/BOHI ekranlarından, Serbest Ödemeler süreci için BODM ekranından mükerrer dosyanın detayları görüntülenebilir. Şubeden konu hakkında e-posta ile bilgi alınır.

4- E-posta cevabına göre Katip'teki DTO tuşu ile ilerlenir. "Onay" veya "Reddet" ile işlem sonuçlandırılır.

| DTO-Halkbank - Internet Explorer |                                                                                   |    |  |  |  |  |  |  |
|----------------------------------|-----------------------------------------------------------------------------------|----|--|--|--|--|--|--|
| 7070                             |                                                                                   |    |  |  |  |  |  |  |
|                                  |                                                                                   |    |  |  |  |  |  |  |
|                                  |                                                                                   |    |  |  |  |  |  |  |
| Dosya Detayı                     |                                                                                   |    |  |  |  |  |  |  |
| DOSYA ÖZET BİLGİLERİ             |                                                                                   |    |  |  |  |  |  |  |
| Müşteri                          | ABC A.Ş.                                                                          |    |  |  |  |  |  |  |
| Ūrün Kodu                        | 133                                                                               |    |  |  |  |  |  |  |
| Borçlu Şube Kodu                 | 0850                                                                              |    |  |  |  |  |  |  |
| Borçlu Hesap Numaraları          | 08000002                                                                          |    |  |  |  |  |  |  |
| Açıklama                         | ABC Personel Ücret                                                                |    |  |  |  |  |  |  |
| Ödeme/Kesinti Tarihi             | 28.10.2017                                                                        |    |  |  |  |  |  |  |
| Ődeme Dönemi                     | Haziran 2016 maaş                                                                 |    |  |  |  |  |  |  |
| Ödeme Açıklama                   |                                                                                   |    |  |  |  |  |  |  |
| Urün                             | Maaş                                                                              |    |  |  |  |  |  |  |
| Alt-Ürün                         | Ödeme                                                                             |    |  |  |  |  |  |  |
| Ödeme Türü                       | Memur Maaş                                                                        |    |  |  |  |  |  |  |
| Dosya Adı                        | test81.xlsx                                                                       | ۹. |  |  |  |  |  |  |
| Yüklenme Tarihi                  | 26.10.2017/16:24                                                                  |    |  |  |  |  |  |  |
| Yükleyen                         | dtoborddevmutal <dtoborddevmutal@gentest.com.tr></dtoborddevmutal@gentest.com.tr> |    |  |  |  |  |  |  |
| Durum                            | Genel Müdürlük Ön Onzyı Bekliyor                                                  |    |  |  |  |  |  |  |
| İptal/Ret Nedeni                 |                                                                                   |    |  |  |  |  |  |  |
| Toplam Kayıt Sayısı              | 1                                                                                 |    |  |  |  |  |  |  |
| Başarısız Kayıt Sayısı           | 0                                                                                 |    |  |  |  |  |  |  |
| Onaylanacak Kayıt Sayısı         | 1                                                                                 |    |  |  |  |  |  |  |
| Toplam Dosya Tutari              | 14,00 TL                                                                          |    |  |  |  |  |  |  |
| Başarısız Kayıt Tutarı           | 0,0 TL                                                                            |    |  |  |  |  |  |  |
| Onaylanacak İşlem Tutarı         | 14,00 TL                                                                          |    |  |  |  |  |  |  |
| Mükerrer mi?                     | Evet                                                                              |    |  |  |  |  |  |  |
|                                  |                                                                                   |    |  |  |  |  |  |  |

ONAY REDDET

5- Katip'ten "Görevi Bitir" tuşu ile işlem sonuçlandırılır.

| KATIP           | İşlerim | Kuyruk Yönetimi | Raporlar | Arama | İş Parametrel | eri               |                      | T                    |
|-----------------|---------|-----------------|----------|-------|---------------|-------------------|----------------------|----------------------|
|                 |         |                 |          | 3     |               |                   |                      | mac:Pl               |
|                 |         |                 |          |       | MOPS          | On Onay           |                      |                      |
| İşlem Bilgileri |         |                 |          |       |               |                   |                      |                      |
| İşlem Bilgileri |         |                 |          |       |               |                   |                      | Belge Seti Görüntüle |
| İş Akış Tipi:   | s       | alary           |          |       |               | PH Talimat ID:    | 21048                |                      |
| Müşteri No:     | 1       | 9857750         |          |       |               | Güncelleme OpID:  | phubusr              | <b>=</b>             |
| Kanal:          | E       | MAIL            |          |       |               | Güncelleme Neden: | Reason               | Güncelle             |
| Şube Kodu:      | 8       | 50              |          |       |               | Güncelleme Özet:  | Mükerrer olabilir    |                      |
| TLIZ Birim Kod: | 8       | 50              |          |       |               | İşlem Referans    |                      |                      |
| TLIZ Sira No:   | 1       | 352             |          |       |               | Numarası:         | 0850-0058-0000000986 |                      |
|                 |         |                 |          |       |               | DTO               |                      | Görevi Bitir         |
|                 |         |                 |          |       |               |                   |                      |                      |
|                 |         |                 |          |       |               |                   |                      | •                    |
|                 |         |                 |          |       |               |                   |                      | Atamayı Kaldır       |
|                 |         |                 |          |       |               |                   |                      | a                    |
|                 |         |                 |          |       |               |                   |                      | Tekrar Ata           |